# 贵州省青年就业见习线上服务专区 见习单位用户操作指南

2022年4月

为进一步提升就业见习信息化服务水平,2022年起,贵州 省青年就业见习采取线上申报模式,依托贵州公共招聘网 (http://gzggzpw.gzsrs.cn/)的"青年(高校毕业生)就业" 板块设立就业见习线上服务专区,提供见习信息发布、见习岗 位申报、见习报名对接、见习补贴申报等全流程服务。

#### 一、单位用户注册

单位用户通过贵州公共招聘网首页右侧上方"登录"或者 "注册"用户账号。

| ft 贵州公   | 共招聘网<br>ggzpw.gzsrs.cn | 全省 🔹                                      |                                                                                                    | 个人求职▼     | 请输入职业或简历关                                            | 关键词       | 搜索         |
|----------|------------------------|-------------------------------------------|----------------------------------------------------------------------------------------------------|-----------|------------------------------------------------------|-----------|------------|
| 首页       | 个人求职                   | 企业招聘                                      | 青年(高校毕业4                                                                                                    | 主)就业      | 东西部劳务协作                                              | 公共就业服务    | 地图找工作      |
|          |                        | <b>白万就</b><br>人力资源社会保<br>財政部、商<br>永の単位: 中 | ・ 联合 年<br>降部、教育部、科技<br>务部、国务院国资委<br>部品専平台、中国公共組制内・<br>の<br>の<br>日<br>の<br>日<br>位<br>中<br>二<br>の<br>日<br>一<br>の<br>の<br>の<br>の<br>の<br>の<br>の<br>の<br>の<br>の<br>の<br>の<br>の | <b>京位</b> | <b>莫集计()</b><br>四信息化部、民政部、<br>中央、全国工商联<br>出版5平6、就业在集 |           |            |
| 见习政策     |                        |                                           | 更多 >>                                                                                                    | 见习工作      | 行动态                                                  |           | 更多 >>      |
| 人力资源社会保障 | 部 教育部 科技部 工业           | 和信息化部等十                                   | 2022-03-15                                                                                                    | 贵州省人力     | 资源和社会保障厅关于贵州省                                        | 2021年度省级就 | 2022-03-28 |
| 省人力资源社会保 | 障厅 省教育厅等7部门关           | 于转发《人力资…                                  | 2020-08-24                                                                                                    | 息烽县人社     | 司"三强化"促见习就业                                          |           | 2022-02-28 |
| 省人力资源社会保 | 障厅 省发展改革委等九部           | 阶关于印发《贵                                   | 2020-07-31                                                                                                    | 关于取消贵     | 阳市51家就业见习单位资格的                                       | 讼告        | 2021-12-08 |

(一)单位注册。按照注册页面的提示要求填写登录账号、 密码、联系电话、验证码等相关信息,进行单位用户注册。

| 首页                                                                                            | 卜人求职 企业招聘 青                                                                                             | 年(高校毕业生)就业          | 东西部劳务协作                                                       | 公共就业服务                                                    | 地图找工作     |
|-----------------------------------------------------------------------------------------------|----------------------------------------------------------------------------------------------------|---------------------|---------------------------------------------------------------|-----------------------------------------------------------|-----------|
| 热门职位分类检索                                                                                      | 最新职位热门职位                                                                                                |                     | 更多                                                            |                                                           |           |
| 热门工种<br>其他工动 等工                                                                               | <b>业务员</b> 2021-04-24 发布                                                                                | 4 经验0_1年   普通高山   3 | 薪资面议 一                                                        | 제 · 성상 //ㅠ 슈카 · 수소 네 /·                                   |           |
| 销售和营销经理餐饮服务人员                                                                                 | 管工 2021-04-24 发布<br>卧 贵州源陵新型环保墙体建材有限                                                                    | 经验0-1年   其他   書州省   | <b>苏资面议</b>                                                   |                                                           |           |
|                                                                                               |                                                                                                    |                     | 薪资面议                                                          | INNE: ANREISONE DOVO: RASAADERAED<br>DOR: JAIJAGRADEARISE |           |
| 捜索热词                                                                                          | 一 贵州源隆新型环保墙体建材有限                                                                                        | 经验0-1年   其他   贵州省   | 诸贵阳市南                                                         |                                                           |           |
| 普上 其他上种                                                                                       |                                                                                                    |                     | 北田人民米4・11                                                     |                                                           | -         |
| 销售和营销经理                                                                                       | 注册单位数:2483                                                                                              |                     |                                                               | 1002 米昭伯(の)                                               | SV: 11002 |
| 销售和营销经理                                                                                       | <u>注册单位数</u> :2483                                                                                      |                     |                                                               | 1002   米駅间历                                               | 薮:11002   |
| <ul> <li>销售和营销经理</li> <li>推荐企业</li> <li>统一身份认认</li> <li>UNFORM DENTITY AUTHENTICA</li> </ul>  | 注册单位数:2483<br>[ <b>[平平台</b><br><sub>DOL PLATTODM</sub> 贵州公共招聘网                                          | 1204201280 - 0473   | 更多 新 <b>何</b> 动态                                              | 市州动态 公示公告 疫情                                              | 数:11002   |
| <ul> <li>納售和言論经理</li> <li>推荐企业</li> <li>统一身份认道</li> <li>Antrona departy Authentica</li> </ul> | 注册单位数:2483<br>王 <b>平 仁</b><br>TON FLATTORM<br>贵州公共招聘网<br>个                                              |                     | <b>更多 新向み</b> よ<br><sup>1</sup> 注册                            | 市州动态 公示公告 变情                                              | 数:11002   |
| <ul> <li>報告和言語经理</li> <li>推荐企业</li> <li>第存一身份认道</li> <li>ANFORM DENTITY AUTHONICA</li> </ul>  | 注册单位数:2483<br>正平台<br>5州公共招聘网<br>个<br>*登录号                                                               | 、<br>大用户注册:   単位用户  | 更多<br>新何 <b>动</b> 态<br>珍 <u>注册</u><br>只能包含李母、美                | 102 348(48)23<br>市州动态 公示公告 疫情)<br>文字、下划线                  | 数:11002   |
| <ul> <li>销售和营销经理</li> <li>推荐企业</li> <li>统一9份认道</li> <li>Autrom dommy Authomica</li> </ul>     | 注册单位数:2483<br>王平台<br>DOW FLATFORM 贵州公共招聘网<br>↑<br>*登录乐号<br>* 安夜                                         | 、<br>大用戸注册:   単位用户  | 更多 新何 <b>动</b> 态<br>吃 <u>注册</u><br>只能包含字母、第<br>管码必须为6-500     | 102 340(1812)<br>市州动态 公示公告 疫情<br>文字、下划线<br>文字母和数字混合       | 数:11002   |
| 销售和营销经理<br>推荐企业                                                                               | 注册单位数:2483<br>王平台<br>SON FLATTOM 贵州公共招聘网<br>↑<br>* 金琐乐号<br>* 金琐<br>* 金琐<br>* 金琐<br>* 金琐<br>* 金琐<br>* 金琐 | 、<br>大用戸注册:   単位用户  | 更多 新何功人态<br>>注册<br>只能包含字母、第<br>當码必须为6-500<br>重复输入登录密码         | 102 340(1812)<br>市州动态 公示公告 疫情<br>故字、下划线<br>立字母和数字器合<br>马  | 数:11002   |
| <ul> <li>         ·</li></ul>                                                                 | 注册单位数:2483                                                                                              | ★用户注册:   単位用户       | 更多 新何功人态<br>⇒注册<br>只能包含字母、第<br>當码必须为6-500<br>重复输入登录密码<br>联系电话 | 102 343(4前12)<br>市州动态 公示公告 疫情<br>故字、下划线<br>位字母和数字混合<br>号  | 数:11002   |

(二)单位实名认证。注册成功的用户,进行业务办理前 需进行单位认证。登录之前注册的单位用户账号,登录有两种 方式:账号密码登录和短信验证登录。

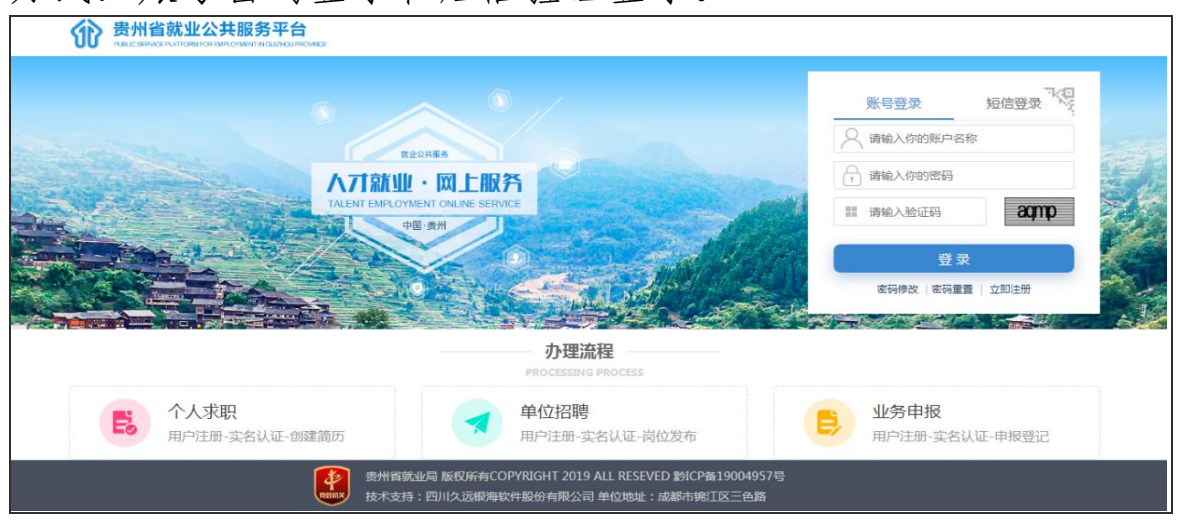

- 2 -

当登录成功后,进入"统一身份认证平台",选择"实名认证导航",点击"在线上传证照认证"。

| 统一身份认证平                     | Form <u>患州公共招聘网</u>                                                                     |                        | 欢迎你,用户-531976ab 退出 |
|-----------------------------|-----------------------------------------------------------------------------------------|------------------------|--------------------|
| 用户-531976ab<br>登录账号 : j***1 | 基本信息<br>账户姓名:用户-531976ab<br>证件类型:统一社会信用代码                                               | 登录账号: J****1<br>证件号码:  |                    |
| 主页<br>实名认证导航                | 鄉定手机: 189*****34                                                                        |                        |                    |
| 修成密約<br>                    | 安全情况         33 分         建议完成全部安全的           ✓         绑定手机         绑定手机后,即可享受丰富的手机服务, | 量,以展陳將合会全<br>如手机找回密码等。 |                    |
|                             |                                                                                         |                        |                    |
|                             | 登录历史<br>登录师况若存在异常情况,请在被实后尽快修改管码。                                                        |                        |                    |

|                             | E平台<br>ION PLATFORM <u>多州公共招聘网</u>            | 欢迎你,用户-531976ab 退出 |
|-----------------------------|-----------------------------------------------|--------------------|
| 用户-531976ab<br>登录联号: j****1 | 实名认证导航<br>握示:支持使用以下方式进行实名以逐                   |                    |
| 主页                          | 在线上传证照认证<br>用中提遍示例图片上传单位证照到后台进行人工审核,审核成功后认证成功 |                    |
| 实名认证导航                      |                                               |                    |
| 修改密码                        |                                               |                    |
| 信息修改                        |                                               |                    |
|                             |                                               |                    |
|                             |                                               |                    |
|                             |                                               |                    |

进入证照认证界面后,第一步:按提示填写单位名称、证件类型、证件编号、经营地址、联系人姓名等单位认证信息,确认所填信息无误后点击下一步。

提示:"经营地址"需按行政区划选择至区县级以下,该地 址将作为单位实名认证、见习单位认证审核推送机构的依据, 请依据单位营业执照住所准确填写。

| 勿 统一身份认证<br>UNIFORM IDENTITY AUTHENTICA | 正平台<br>TION PLATFORM <u>豊州公共招</u> 題 | 网                        |                            | X              | 迎你,用户-531976al |
|-----------------------------------------|-------------------------------------|--------------------------|----------------------------|----------------|----------------|
| 用户-531976ab<br>登录账号:j****1              | 实名认证导航<br>提示:支持使用以下方式进              | 行实名认证                    |                            |                |                |
| 主页                                      | era A                               | 在线上传证照认证<br>用户根据示例图片上传单位 | E<br>近证照到后台进行人工审核,审核成功后认证成 | ξ <sup>2</sup> |                |
| 修改密码                                    |                                     | 1、 确认信:                  | 2. <i>Lt</i> #iEff         | 3. 蔷薇审核        |                |
| 信息修改                                    | 淑泰登                                 | 븝:  ****1                | 单位名称:                      |                |                |
|                                         | 证照类                                 | 别: 请选择                   | ▼ 证照编号:                    |                |                |
|                                         | 经营地                                 | 址:请选择                    |                            |                |                |
|                                         | 联系人姓                                | 名:                       | 联系人电话:                     | 189*****34     |                |
|                                         | 下                                   | 步 ① 请确认信息已填完整            |                            |                |                |

第二步:按页面提示要求上传相关证件材料照片,确认无 误后点击下一步。所填写的信息、上传的证件材料将提交给所 属人力资源社会保障部门经办人员进行实名认证审核。审核通 过后即实名认证成功,可以进行下一步业务经办申请。若审核 不通过,则所填信息或者证件材料有误或不符合要求,需要重 新进行实名认证。

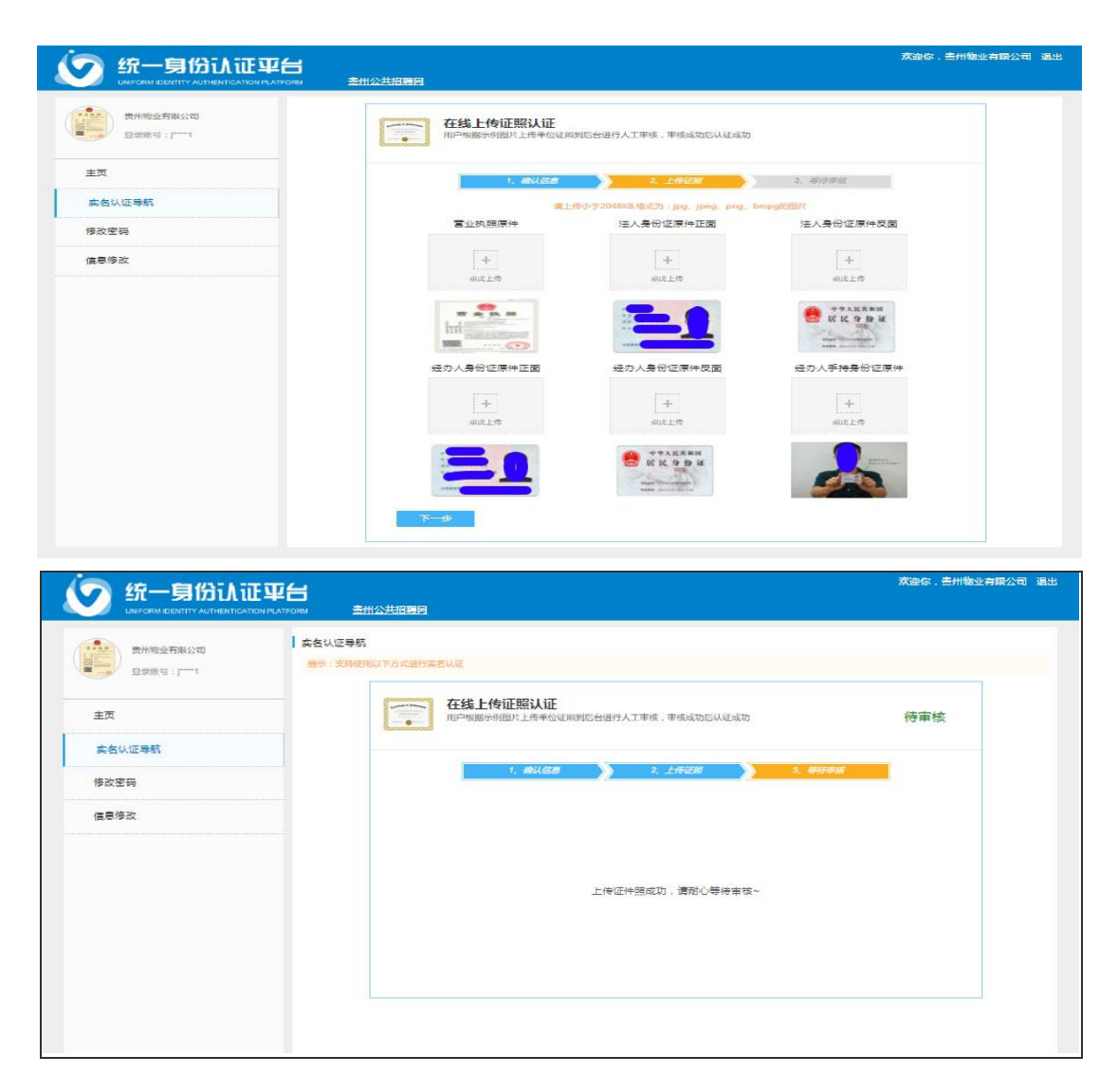

## 二、见习单位认证

单位实名认证通过后,需要认定为见习单位方可参加青年 就业见习计划。

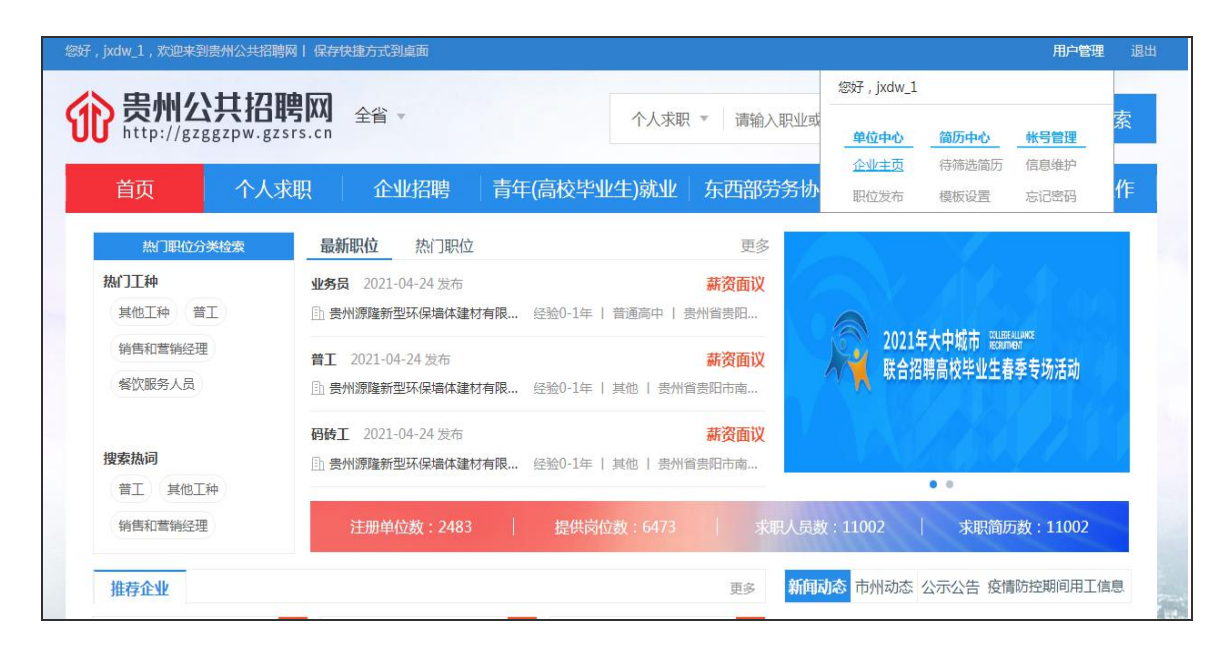

在贵州公共招聘网首页登录单位用户后,点击右上方"用 户管理"下拉菜单的单位中心下"企业主页"页面,先编辑完 善企业基本信息,再找到"见习单位认证"功能或者通过见习 服务专区见习单位认证快速入口进入认证界面,按提示要求选 择或填写单位类型、联系人、联系电话等相关信息后点击保存, 等待人力资源社会保障部门审核。

|                                                                                                    | UU http://gzggz                                                                 | <b>共招聘网</b> 全省 -                                                                                                    | 个人求职。                                                                                                    | 请输入职业或简历关       | 續過                                                                                                    | 搜索                                                                 |
|----------------------------------------------------------------------------------------------------|---------------------------------------------------------------------------------|----------------------------------------------------------------------------------------------------|----------------------------------------------------------------------------------------------------|-----------------|----------------------------------------------------------------------------------------------------|--------------------------------------------------------------------|
| Ex - dată<br>Shur da dată<br>Shur da dată<br>S | 首页                                                                              | 个人求职 企业招聘                                                                                                    | 青年(高校毕业生)就业                                                                                                    | 东西部劳务协作         | 公共就业服务                                                                                                    | 地图找工作                                                              |
|                                                                                                    | 曹页 > 企业主页                                                                       |                                                                                                    |                                                                                                    |                 |                                                                                                    |                                                                    |
|                                                                                                    | 4                                                                               | 贵州服务有限公司(                                                                                                    | V EUZ                                                                                                    |                 |                                                                                                    | <b>常用</b> 信息                                                       |
|                                                                                                    |                                                                                 |                                                                                                    |                                                                                                    |                 |                                                                                                    |                                                                    |
|                                                                                                    | Addition in the                                                                 | 単位交型:未知<br>(1) (1) (1) (1) (1) (1) (1) (1) (1) (1)                                                                                                    | 拍開行业:東加<br>用於加速-未加                                                                                                    | 単位規模:東知         |                                                                                                    |                                                                    |
|                                                                                                    | Survey and                                                                      | 10.257E10                                                                                                    | +0.000                                                                                                    | APTENDEL - ANNI |                                                                                                    |                                                                    |
|                                                                                                    |                                                                                 | 看无企业标签                                                                                                    |                                                                                                    |                 |                                                                                                    |                                                                    |
| <ul> <li>● ○ ○ ○ ○ ○ ○ ○ ○ ○ ○ ○ ○ ○ ○ ○ ○ ○ ○ ○</li></ul>                                                                                                    |                                                                                 |                                                                                                    |                                                                                                    |                 | ■ 最新招                                                                                                    | 時会 西乡                                                              |
| 正式 一 一 一 一 一 一 一 一 一 一 一 一 一 一 一 一 一 一 一                                                                                                    | (3)                                                                             | IA                                                                                                    |                                                                                                    | 5               |                                                                                                    |                                                                    |
| <ul> <li>副位管理 単成76 理 単成2 取物品時会</li> <li>○ 222</li> <li>○ 222</li> <li>○ 2020年載43 (大学が考えません)</li> <li>○ 2020年載43 (大学が考えません)</li> <li>○ 2020年載43 (大学が考えません)</li> <li>○ 2020年載43 (大学が表えません)</li> <li>○ 2020年載43 (大学が表えません)</li> <li>○ 2020年載43 (大学が大学が表えません)</li> <li>○ 2020年載43 (大学が大学が表えません)</li> <li>○ 2020年載43 (大学が表えません)</li> <li>○ 2020年載43 (大学が表えません)</li></ul>                                                                                                    | <u>e</u>                                                                        |                                                                                                    |                                                                                                    | 25              |                                                                                                    |                                                                    |
| <ul> <li>▶ Constant of the set of the set o</li></ul>                                                                                                    | 职位管理                                                                            | 简历管理                                                                                                    | 模板设置                                                                                                    | 现场招聘会           | 100                                                                                                    | <b>斯招聘</b> 会                                                       |
|                                                                                                    |                                                                                 |                                                                                                    |                                                                                                    |                 | / RIJ                                                                                                    | LA BICK HOR                                                        |
| <form></form>                                                                                                    |                                                                                 |                                                                                                    |                                                                                                    |                 |                                                                                                    |                                                                    |
| <ul> <li>2020年後4.929年後84年4</li> <li>2020年後4.929年後84年4</li> <li>2020年4.929年後84年4</li> <li>2020年4.929年後84年4</li> <li>2020年4.929年84年4</li> <li>2020年4.929年84年4</li> <li>2020年4.929年84年4</li> <li>2020年4.929年84年4</li> <li>2020年4.929年84年4</li> <li>2020年4.929年84年4</li> <li>2020年4.929年84年4</li> <li>2020年4.929年84年4</li> </ul>                                                                                                    | (8)                                                                             |                                                                                                    |                                                                                                    |                 | - 2222                                                                                                    |                                                                    |
|                                                                                                    |                                                                                 |                                                                                                    |                                                                                                    |                 | - 2020 <del>年前</del>                                                                                                    | 国人力逆原市场高校毕_                                                        |
|                                                                                                    | 刘马丰区从祖                                                                          |                                                                                                    |                                                                                                    |                 | - 2020年金                                                                                                    | 利加時月活动网络招聘会                                                        |
|                                                                                                    |                                                                                 |                                                                                                    |                                                                                                    |                 |                                                                                                    |                                                                    |
| (2019年2月1日日日日日日日日日日日日日日日日日日日日日日日日日日日日日日日日日日日日                                                                                                    | T III                                                                           | 责州服务有限公司 🔍                                                                                                    | And and a state of the state of the state of |                 |                                                                                                    |                                                                    |
| 小31年位以近   部に   部に   単位なが:   単位なが:   単位なが:   第一位改型:   企业   ・単位支型:   ・単位支型:                                                                                                    |                                                                                 |                                                                                                    |                                                                                                    |                 |                                                                                                    |                                                                    |
|                                                                                                    | 4                                                                               | 单位类型:未知                                                                                                    | 所属行业:未知                                                                                                    | 单位规模:未知         | 0                                                                                                    |                                                                    |
|                                                                                                    |                                                                                 | 单位类型:未知<br>联系: <b>见习单位认证</b>                                                                                                    | 新属行业:未知                                                                                                    | 单位规模:未知         | 0                                                                                                    |                                                                    |
| 必定       - 单位地址: 張州省展和市商明区       - 単位地址: 張州省展和市商明区       - 単位地址: 金川         - 単位地址: 金川       - 単位地址: 金川       - 単位地址: 金川       - 単位地址: 金川         - ・ レロン       - ・ レロン       - ・ ・ ・ ・ ・ ・ ・ ・ ・ ・ ・ ・ ・ ・ ・ ・ ・ ・ ・                                                                                                    |                                                                                 | <sup>単位認思</sup> : 未知<br>联系:<br><b>切习单位认证</b><br>都形:<br>其形使自                                                                                                    | 所属行业:未知                                                                                                    | 单位规模:未知         |                                                                                                    |                                                                    |
| ●       ●       ●       ●       ●       ●       ●       ●       ●       ●       ●       ●       ●       ●       ●       ●       ●       ●       ●       ●       ●       ●       ●       ●       ●       ●       ●       ●       ●       ●       ●       ●       ●       ●       ●       ●       ●       ●       ●       ●       ●       ●       ●       ●       ●       ●       ●       ●       ●       ●       ●       ●       ●       ●       ●       ●       ●       ●       ●       ●       ●       ●       ●       ●       ●       ●       ●       ●       ●       ●       ●       ●       ●       ●       ●       ●       ●       ●       ●       ●       ●       ●       ●       ●       ●       ●       ●       ●       ●       ●       ●       ●       ●       ●       ●       ●       ●       ●       ●       ●       ●       ●       ●       ●       ●       ●       ●       ●       ●       ●       ●       ●       ●       ●       ●       ●       ●       ●       ●                                                                                                          |                                                                                 | <ul> <li>単位実型:未知</li> <li>第3</li> <li>第3</li> <li>第3</li> <li>第4</li> <li>基3</li> <li>基3</li> <li>単位次称:書州報</li> </ul>                                                                                                    | 新聞行业:未知<br>冬春時公司                                                                                                    | 单位规模:未知         |                                                                                                    |                                                                    |
| 副位管理     联系人:     (日本)     (日本)                                                                                                    |                                                                                 | 平位忠思 未知<br>整整<br>整志<br>基础信息<br>。单位名称:贵州服<br>。单位地址:贵州留                                                                                                    | 新展行业 · 未知<br>资有限公司<br>援阳市南明区                                                                                                    | 单位规模:未知         | C                                                                                                    | 時会正常                                                               |
| . 联系电话:                                                                                                    | <b>E</b>                                                                        | <ul> <li>単位定型:未知</li> <li>第三</li> <li>第三</li> <li>第三</li> <li>第三</li> <li>第三</li> <li>第三</li> <li>第二</li> <li>第二</li></ul> | 新属行业:未知<br>勞有限公司<br>邊阳市南明区                                                                                                    | 单位履线:未知         | S                                                                                                    | 14 <u>6</u> 25                                                     |
|                                                                                                    |                                                                                 | 第10世紀: 米知<br>加引単位认証<br>望初<br>望初<br>望初信息<br>・単位名称: 贵州昭<br>・単位地址: 贵州留<br>・単位地址: 景州留<br>・単位地址: 景州留                                                                                                    | 新展行业:朱知<br> 务有限公司<br> 後阳市南明区                                                                                                    | 单位规模:未知         |                                                                                                    | ⊯会 ■S<br>新招聘会                                                      |
|                                                                                                    | C).<br>Brizerie                                                                 | 単位定む: 米知<br>取引<br>報告<br>基础信息<br>・単位名称: 贵州服<br>・単位地址: 贵州服<br>・単位地址: 贵州留<br>・単位地址: 泉州留<br>・単位地型: 企业<br>・脱系人:<br>・<br>・<br>、取果电活:                                                                                                    | 新展行业:未知<br>(务有限公司<br>- 援阳市南明区                                                                                                    | 单位规模:未知         |                                                                                                    | 時会 ES<br>新招聘会                                                      |
|                                                                                                    |                                                                                 | <ul> <li>単位定型:未知</li> <li>現3年位认証</li> <li>銀石</li> <li>基础信息</li> <li>単位本部: 長州智</li> <li>単位地址: 長州智</li> <li>単位地址: 金业</li> <li>脱系人:</li> <li>・脱系电话:</li> <li>・是否参加 市本級</li> </ul>                                                                                                    | 新展行业:未知<br>傍有限公司<br>遺知市南明区<br>见习计划":香                                                                                                    | 单位服候 : 未知       |                                                                                                    | 時会 ES<br>新招聘会<br>IIII 目22月2日の                                      |
| - 新南州2020年9月 1週日至人及<br>公司主页 保存 - 新南州10月本校毕业生网络传统                                                                                                    | ()<br>()<br>()<br>()<br>()<br>()<br>()<br>()<br>()<br>()<br>()<br>()<br>()<br>( | 単位定型: 未知<br>超ご<br>型ご<br>型ご<br>型ご<br>型ご<br>単位に応址: 長州館<br>・単位地址: 長州館<br>・単位地址: 長州館<br>・単位地址: 長州館<br>・単位地址: 長州館<br>・単位地址: 長州館<br>・単位地址: 長州館<br>・単位地址: 長州館<br>・単位地址: 長州館<br>・単位地址: 長州館<br>・単位地址: 長州館<br>・単位地址: 長州館<br>・単位地址: 長州館<br>・単位地址: 長州館<br>・単位地址: 長州館<br>・単位地址: 長州館<br>・単位地址: 長州館<br>・単位地址: 長州館<br>・単位地址: 長州館<br>・単位地址: 長州館<br>・単位地址: 長州館<br>・単位地址: 長州館                                                                                                    | 新展行业:未知<br>傍有限公司<br>遺田市南明区<br>见习计划":音<br>见习计划":音                                                                                                    | 单位服候 : 未知       | ©<br>1 @###<br>2222<br>2009                                                                                                    | 勝会<br>また<br>新招聘会<br>正正 9 52 F 18 5 (1)<br>                         |
| 公司主页 保存 影响州八月南校毕业生网络专场                                                                                                    | (3)<br>原位管理          (3)         原位管理         (3)         见习单位认证                | 部である<br>部である<br>部である<br>部である<br>単位にない<br>単位にない<br>まののである<br>の、単位にない<br>の、単位にない<br>の、単位にない<br>の、単位にない<br>の、単位にない<br>の、単位にない<br>の、単位にない<br>の、一般のである<br>の、単位にない<br>の、一般のである<br>の、一般のである<br>の、一般ののである<br>の、一般のである<br>の、一般のである<br>の、一般のである<br>の、一般のである<br>の、一般のである<br>の、一般のである<br>の、一般のである<br>の、一般のである<br>の、一般のである<br>の、一般のである<br>の、一般のである<br>の、一般のである<br>の、一般のである<br>の、一般のである<br>の、一般のである<br>の、一般のである<br>の、一般のである<br>の、一般のである<br>の、一般のである<br>の、一般のである<br>の、一般のである<br>の、一般ののである<br>の、一般ののである<br>の、一般ののでのである。<br>の、一般ののでのである<br>の、一般ののでのである<br>の、一般ののでのである<br>の、一般ののでのでのである<br>の、一般ののでのでのでのでのでのである<br>ののでのでのでのでのでのでのでのでのでのでのでのでのでのでのでのでのでのでの                                                                                                    | 新展行业:未知<br>透有限公司<br>違阳市南明区<br>见习计划":音<br>见习计划":音                                                                                                    | 单位服候: 未知        | ©                                                                                                    | 時会 ま の が 上 の に が の に な の に な の 、 、 、 、 、 、 、 、 、 、 、 、 、 、 、 、 、 、 |
|                                                                                                    | ()<br>原位管理<br>见习单位认证                                                            | 第10日の日、米知 第2日の日、小川の「「「「「「「」」」 第2日の日、「「」」」 第2日の日、「「」」」 第2日の日、「「」」」 第2日の日、「」」」 第2日の日、「」」」 第2日の日、「」」」 第2日の日、「」」」 第2日の日、「」」」 第2日の日、「」」」 第2日の日、「」」」 第2日の日、「」」」 第2日の日、「」」」 第2日の日、「」」」 第2日の日、「」」」 第2日の日、「」」」 第2日の日、「」」」 第2日の日、「」」」 第2日の日、「」」」 第2日の日、「」」」 第2日の日、「」」」 第2日の日、「」」」 第2日の日、「」」」 第2日の日、「」」」 第2日の日、「」」」 第3日の日、「」」」 第3日の日、「」」 第3日の日、「」」 第3日の日、「」」 第3                                                                                                    | 新展行业:未知<br>探有限公司<br>建阳市南明区<br>迎习计划":音<br>见习计划":音                                                                                                    | 单位规模: 未知        | <ul> <li>●</li> <li>●</li></ul> | 時会 EP                                                              |

提示:按照《贵州省就业见习管理暂行办法》,我省就业见 习实行分级负责和属地管理,以市县为单位实行属地管理,由 生产经营场所驻地的人力资源社会保障部门组织实施就业见习 单位的申报、审核和确定工作,驻地在贵阳市内的单位,可择 其一向贵阳市或省级人力资源社会保障部门申报。因此各单位 进行见习单位认证时,默认按经营所在地参加区县级的见习计 划,见习单位认证、见习岗位发布、见习补贴申报等将由该区 县级人力资源社会保障部门进行审核;若申请参加"市级见习 计划"的,将由市级人力资源社会保障部门审核是否同意参加 和开展后续业务的审核工作;单位经营所在地在贵阳市内的可 以择其一参加省级或市级的见习计划,申请参加"省级见习计 划"的,由省级人力资源社会保障部门进行相应业务的审核工 作。

| 贵州服务有限公司《理理理                                                                                             | 常指在思                                                                                     |
|----------------------------------------------------------------------------------------------------|------------------------------------------------------------------------------------------|
| 学位发现,未知 所居行业、未知 学位反映,未知 学位反映,未知 学位反映,未知 医石灰砂 未知 医马单位认证 雪茄 基础信息                                           |                                                                                          |
| . 单位名称: 贵州服务有限公司       . 单位地址: :       . 单位地址: :       . 单位类型:       . 单位类型:       . 印位管理         . 即位管理 | ■最新招聘会 ====<br>最新招聘会 ====                                                                |
|                                                                                                    | GOODE MEETING<br>HILLER 9 19 27 74000     2222     2020年全国人力资源市场高校年     2020年全国人力资源市场高校年 |
| 公司主页 保存                                                                                                  | <ul> <li>新徳州2020年9月 1週四軍人及…</li> <li>新徳州八月藩校毕业生回済委场…</li> </ul>                          |

|             | 贵州服务有限公司《建议》                                                                            | 編纂信息                                                                          |
|-------------|-----------------------------------------------------------------------------------------|-------------------------------------------------------------------------------|
|             | 单位发型:未知 所属行业:未知 单位规模:未知 ●<br>新泰雅 见习单位认证                                                 |                                                                               |
|             | 智元:<br>基础信息<br>,单位名称:贵州服务有限公司                                                           |                                                                               |
|             | <ul> <li>.单位地址:</li> <li>.单位类型:</li> <li>.单位类型:</li> <li>见习单位认证申请已提交,等待经办人员审</li> </ul> | ■最新招聘会<br>■ 新招聘会<br>■ 新招聘会                                                    |
|             | 。联系人:刘 核:<br>.联系电话:                                                                     | EFTLERE OF BAR ALON                                                           |
| ⑦<br>见习单位认证 | - 金田等加 「<br>                                                                            | <ul> <li>2222</li> <li>2020年全国人力资源市场高校毕</li> <li>2020年金秋招聘月活动网络招聘会</li> </ul> |
|             | 司主页 保存                                                                                  | <ul> <li>動應州2020年9月 "退伍军人及…</li> <li>動廠州八月黨校準业生网络专场…</li> </ul>               |
|             | ∠ 頭頭                                                                                    | ■ 新闻动态 三多                                                                     |

# 三、见习岗位发布

见习单位认证通过后,可以在"见习岗位管理"功能页面 中进行见习岗位发布。

| 黄雨          | 1 1200                                  | またの気がたいかいたいかいか                           | 1-35-98-75-48-14-74          | Attabulueda        | HEROTO T A    |
|-------------|-----------------------------------------|------------------------------------------|------------------------------|--------------------|---------------|
|             | Alanda inaninas                         | P344(1010X+3E_1/W43E                     | Alveguessa and F             | 25,95,896.3E38(.73 | ADJALPALLI    |
|             | 贵州服务有限公司 ③<br>单位灵型 未知<br>就系电话<br>智先企业物画 | ₩₩₩₩<br>所用約3 <u>9</u> 2:★#3<br>₩位的和:##30 | 해신제(4) : #30<br>(1995년 : #30 |                    | ( 納茲位 9       |
| (2)<br>职位管理 | (A)<br>酸历管理                             | <b>医</b><br>横灰设置                         | 见杨招聘会                        | 1 通新語              | 新会 ==<br>新招聘会 |
|             |                                         |                                          |                              |                    |               |

| 玗,jxdw_1,欢迎  | 来到贵州公共招聘网  保存             | 央捷方式到桌面 |             |           |                                          | 用户管理 退出   |
|--------------|---------------------------|---------|-------------|-----------|------------------------------------------|-----------|
| <b>论</b> 贵州  | 公共招聘网<br>gzggzpw.gzsrs.cn | 全省 ▼    | 个人求职。       | 请输入职业或简历美 | <键词                                      | 搜索        |
| 首页           | 个人求职                      | 企业招聘    | 青年(高校毕业生)就业 | 东西部劳务协作   | 公共就业服务                                   | 地图找工作     |
| 5 > 企业中心 > ! | 见习岗位管理                    |         |             |           |                                          |           |
|              | 已发布见习岗位                   |         | 见习          | 1岗位发布     | 求职招                                      | 聘         |
| 审核状态         | 不限 待审核                    | 审核通过 审核 | 东不通过        |           |                                          | 页 职位管理    |
| 岗位状态         | 有效岗位 过期岗位                 |         | 共找          | 到0个相关内容   | 「日本」の「日本」の「日本」の「日本」の「日本」の「日本」の「日本」の「日本」の | 理 模板设置    |
|              |                           |         |             |           | 夏ア<br>現场招車                               | 日本 见习岗位管理 |
|              |                           |         |             |           | ■最新招                                     | 聘会 更多     |

进入"见习岗位发布"功能,按提示要求填写岗位名称、 见习人数、生活补贴等相关岗位信息,其中见习人数为该见习 岗位需招募的人数,当确认见习人员数与招募人数相等时,该 岗位自动下架。见习岗位的"有效截止时间"为选填项,当填 写有"有效截止时间",则到达截至时间时该见习岗位会自动过 期下架,未填写"有效截止时间"时,则表示该见习岗位长期 有效,只有当招募人员等于需求人数时该岗位才会下架。发布 的见习岗位处于待审核或审核不通过的状态时,见习岗位可以 删除或进行重新编辑后提交申请。

|                                            | 已发布见习岗位                                          | 见习岗位发布                                           |
|--------------------------------------------|--------------------------------------------------|--------------------------------------------------|
| ★ 岗位名称                                     | 请输入岗位名称                                          |                                                  |
| ● 见习人数                                     | 只能输入整数                                           |                                                  |
| * 有效起始日期                                   |                                                  |                                                  |
| 有效截止日期                                     |                                                  |                                                  |
| 🔹 生活补助 (单位:                                | 元/月) 清输入生活补助 (不低于最低工资标准)                         |                                                  |
| • 学历要求                                     |                                                  |                                                  |
| • 专业要求                                     | 请输入专业要求                                          |                                                  |
| ★ 福利待遇                                     | 请输入福利待遇                                          |                                                  |
| • 工作地点                                     |                                                  |                                                  |
| ★ 详细地址                                     | 请输入详细地址                                          |                                                  |
| 其他要求                                       | ッ ┍ ≱ ч ๕ ๒ ๒ ≡ ≡ ≡ ≡ ∷ ∷ छ<br>2 ≂ ⊜ ⊡ ¬ ⊌ ∞ ※ ⊚ | ਾ 📑 🔀 H1- 𝓕- τΤ- Α- <mark>Α</mark> - Β Ι Ψ ΑΒΟ ₩ |
| > 企业中心 > 见习岗(                              | 立管理                                              |                                                  |
|                                            | 已发布见习岗位                                          | 见习岗位发布                                           |
|                                            | 限 待审核 审核通过 审核不通过                                 |                                                  |
| 审核状态                                       |                                                  |                                                  |
| 审核状态 7                                     | 时位 过期岗位                                          | 共找到1个相关内容                                        |
| 审核状态 7<br>岗位状态 有效<br>前台 [贵州省贵阳市            | <sup>討位</sup> 过期岗位<br><b> ヨ云区沙文镇]</b>            | 共找到1个相关内容<br>更新时间: 2022-03-3                     |
| 审核状态 7 7 7 7 7 7 7 7 7 7 7 7 7 7 7 7 7 7 7 | <ul> <li>过期岗位</li> <li><b>1云区沙文镇</b>]</li> </ul> | 共找到 1 个相关内容<br>更新时间: 2022-03<br>1 人投递 确认通过 (     |

提示:见习岗位审核状态可在"企业中心"的"已发布见 习岗位"功能中的"审核状态"处查看,同时可查看该岗位的 审核机构,此机构即为该岗位人员补贴审核、发放机构。

#### 四、见习人员确认

当发布的见习岗位有见习人员报名投递时,见习单位需在 7个工作日内通过"企业主页"中的"见习人员管理"页面进 行查看,并对报名的见习人员进行确认。见习单位可以通过查 看见习人员简历、面谈等方式对报名人员进行筛选,在列表中 对报名人员进行"人员确认"操作,当"人员状态"选择为"确 认通过",则表示与报名人员达成初步见习意愿,该人员不可再 选择其它见习岗位;当"人员状态"选择为"确认不通过"时, 该人员可以重新选择投递其它见习岗位。

对于已经达成初步见习意愿的报名人员,将由人力资源社 会保障部门审核该人员是否符合见习对象要求,如符合,则该 人员状态变更为"确认审核通过",此时可结合企业实际,组织 进入后续见习上岗流程;反之,该人员状态将变更为"确认审 核不通过"。

| 您好,jxdw、欢迎来到唐州公共招聘网 )保存快    | 國方式到桌面                   |                     |                      |                         | 用户管理 退出       |
|-----------------------------|--------------------------|---------------------|----------------------|-------------------------|---------------|
|                             | 全省。                      | 个人求职。               | 请输入职业或简历关            | 建词                      | 搜索            |
| 首页 个人求职                     | 企业招聘 青年(                 | 高校毕业生)就业            | 东西部劳务协作              | 公共就业服务                  | 地图找工作         |
| 首页 > 企业中心 > 见习人员管理          |                          |                     |                      |                         |               |
| 投递人员信息                      |                          |                     |                      | ■ 求职招聘                  |               |
| 人员确认状态 不限 舒斯从 确认审核不通过       | 确认通过 确认不通过<br>确认上岗 确认未到岗 | 稿以审核通过<br>终止 补贴审核通过 | 共规则 1 个相关内容          |                         |               |
| PURCHER REV TVALUE          |                          |                     |                      | 简历管理                    | 模板设置          |
| (加加)会计助理]<br>(105047505405) |                          |                     | 超過的间; 2021-06-10 11; | 16:09 <b>公</b><br>现场招聘会 | (三)<br>见习岗位管理 |
| 人员状态: 侍橋以 人员美別: 高校          | 2年内高学历:大学本科              |                     | 人员朝                  | bi.k.                   |               |
|                             |                          |                     |                      | 最新招聘                    | 会 関係          |

| <ul> <li>性 别:男</li> <li>。政治面貌:群众</li> <li>电子邮箱:</li> </ul> |
|------------------------------------------------------------|
| 。政治面貌:群众<br>。电子邮箱:                                         |
| 。电子邮箱:                                                     |
|                                                            |
| • 专业:马克思主义理论类                                              |
| •人员类别:2年内离校高校毕业生                                           |
|                                                            |
|                                                            |
|                                                            |
|                                                            |
|                                                            |

#### 五、见习人员上岗

对于人员状态为"确认审核通过"的报名人员,见习单位 根据实际情况,可自行组织入选人员进行体检,对于已经确定 到岗的见习人员,见习单位须于见习人员上岗后 10 日内与见习 人员签订《贵州省就业见习协议书》、办理人身意外伤害与住院 医疗商业保险,并通过"确认上岗"功能,填写"确认状态"、 "见习开始时间"、"见习期限"等信息,并根据提示上传《贵 州省就业见习协议书》及人身意外伤害保险发票扫描件。

提示:见习单位要据实记录、上传见习协议、办理保险情况(包括该人员的保单及发票)等材料,并保存好纸质材料, 以作为见习补贴申报、备查的重要依据。

| \$197, jxdw, \$500#50 | 曲代公共印刷网   保存社                                                                                                    | 规制定式则中面            |                   |        |                          |                       | 用户管理 退出                                                    |
|-----------------------|----------------------------------------------------------------------------------------------------|--------------------|-------------------|--------|--------------------------|-----------------------|------------------------------------------------------------|
| fp 贵州2                | 以共招聘网<br>ggzpw.gzsrs.cn                                                                                                    | 全省 *               |                   | 个人求职。  | 请输入职业或简历美                | 长键词                   | 搜索                                                         |
| 首页                    | 个人求职                                                                                                    | 企业招聘               | 青年(高校早            | ≌业生)就业 | 东西部劳务协作                  | 公共就业服务                | 地图找工作                                                      |
| 首页 > 企业中心 > 见习        | 日人员管理                                                                                                    |                    |                   |        |                          |                       |                                                            |
|                       | 投递人员信息                                                                                                    |                    |                   |        |                          | 北朝招                   | 聘                                                          |
| 人员输送状态                | 不限 待機以<br>确以审核不通过<br>补贴审核不通过                                                                                                    | 确认通过 确<br>确认上词 确认。 | 以不通过 朝以<br>耗到岗 终止 | 中國國民   | 共找到7个相关内容                |                       | <ul> <li>(1) (1) (1) (1) (1) (1) (1) (1) (1) (1)</li></ul> |
| 人员状态: 确认审             | 第一 法法法 (1998) (1998) (1998 | <b>奴年内离</b> 学历:    | 大学本科              |        | 出版的2回:2021-06-10 1<br>御以 | 1:16:09<br>戰场招聘<br>上岗 | 使 见习岗位管理                                                   |
| 见习信息                  |                                                                                                    |                    |                   |        |                          |                       |                                                            |
| *确认状态:                | 确认上岗                                                                                                    | *                  | 见习开始时间:           |        | * 见习                     | 期限: 请输入数字, 3          | -12个月                                                      |
| 付件信息 (PDF             | 扫描件)                                                                                                    |                    |                   |        |                          |                       |                                                            |
| 「添加《贵州<br>            | <b>州省就业见</b> 习协议<br>书》附件                                                                                                    | 义 添加人身意外<br>复印作    | 伤害保险发票<br>†附件     |        |                          |                       |                                                            |
|                       |                                                                                                    |                    |                   | 保存     |                          |                       |                                                            |

对于未能到岗的人员,在"确认状态"处选择"确认未到 岗",并填写"未到岗原因"。

| *确认状态: | 确认未到岗 | * 未到岗原因: | 请输入未到岗原因 |  |
|--------|-------|----------|----------|--|
|        |       |          |          |  |
|        |       |          |          |  |
|        |       |          |          |  |
|        |       |          |          |  |
|        |       |          | 保存       |  |

#### 六、见习人员终止

当见习人员期满或终止见习时,见习单位须在"企业主页" 中的"见习人员管理"页面,对该见习人员进行终止操作。只 有当人员状态为"确认上岗"的才能进行"人员终止"操作, 其中"终止原因"可下拉选择为见习期满、已落实就业单位、 留用、见习人员未执行见习规定、其他原因;"是否申请补贴" 选择"是"表示人员符合见习补贴发放要求,则在后续进行见 习补贴申报时系统自动将该人员纳入见习补贴申请人员名单。

当"终止原因"为"见习期满"、"已落实就业单位"、"见 习人员未执行见习规则"、"其他原因"时,需要上传附件生活 补贴明细账单或银行付款凭证(可在页面下载模板); 当"终 止原因"为"留用"时,除上述材料外还需上传加盖公章的《劳 动合同》扫描件。

提示:因见习期满、已落实就业单位、留用等情况终止见 习的,见习单位要于5日内及时在服务专区上如实记录、备案 该人员情况。

|           |         |          |                          | <ul> <li>El construir con construir et d'arte d'arte de la construir et de la construir et de la<br/></li> </ul> |             |                                                                                                    |
|-----------|---------|----------|--------------------------|----------------------------------------------------------------------------------------------------|-------------|----------------------------------------------------------------------------------------------------|
| 首页        | 个人求职    | 企业招聘     | 青年(高校毕业生)就业              | 东西部劳务协作                                                                                                    | 公共就业服务      | 地图找工                                                                                                    |
| 企业中心 > 见习 | 人员管理    |          |                          |                                                                                                    |             |                                                                                                    |
|           | 投递人员信息  |          |                          |                                                                                                    | ■ 求明招聘      | 6                                                                                                    |
| 人员确认优态    | 不限 待确认  | 确认通过 确认不 | 通过 确认审核通过<br>句 终止 补贴审缺语时 | 共找到1个相关内容                                                                                                    | 合           | 「「」」の「「」」の「「」」の「「」」の「「」」の「「」」の「」」の「「」」の「」」の「」」。」。」。」。 |
|           | 补贴审核不通过 |          | T ALTONOM                |                                                                                                    | (月)<br>施历管理 |                                                                                                    |
| 助理]       |         |          |                          | 授講时间: 2021-06-10 11;1                                                                                                    | 16:09 夏     | ① 见习岗位置                                                                                                    |

| 见习信息                                                |                 |             |          |   |
|-----------------------------------------------------|-----------------|-------------|----------|---|
| ★见习开始时间:确认上岗                                        | *见习开始时间: 2022-  | -02-28      | ★见习期限: 3 |   |
| 终止信息                                                |                 |             |          |   |
| ★终止原因: 见习期满                                         | *每月生活补助金额: 9    | 90          | *是否申请补贴: | 是 |
| 附件信息                                                |                 |             |          |   |
| 添加单位发放基本生活补助<br>明细账(单)(经单位财务<br>盖章确认)或者银行付款凭<br>证附件 |                 |             |          |   |
| 注:因见习期满、已落实就业单位或特殊原因终                               | 让见习的,见习单位要在系统中将 | 孩人员情况于5日内记录 | ž.       |   |
| 下载模板(贵州省青年就业见习生活补                                   | 助发放明细账单模板)      |             |          |   |
|                                                     | 保存              | 字           |          |   |

#### 七、见习补贴申报

就业见习补贴实行"先垫后补"的办法,见习人员期满或 离岗后,见习单位在服务专区上对该人员进行终止操作,并在 属地人力资源社会保障部门规定时间内在服务专区上根据补贴 申报页面提供相关资料信息申请办理一次性拨付。未按规定要 求进行申报及未办理见习人员人身意外伤害与住院医疗商业保 险的,不予纳入见习政策补贴享受范围。

(一) 见习补贴申报

 进入功能页面。在"企业主页"页面中,选择见习补贴 申请功能。

| Ĩ    | 首页            | 个人求职                                           | 企业招聘                                      | 青年(高校毕业生)就业           | 东西部劳务协作              | 公共就业服务                                                                  | 地图找工作                                                          |
|------|---------------|------------------------------------------------|-------------------------------------------|-----------------------|----------------------|-------------------------------------------------------------------------|----------------------------------------------------------------|
| 首页 > | 企业主页          |                                                |                                           |                       |                      |                                                                         |                                                                |
|      |               | <b>见习单</b><br><sup>单位类型:</sup><br>联系电话<br>弹性管理 | <b>立</b> ○○○○○○○○○○○○○○○○○○○○○○○○○○○○○○○○ | 所履行业:有色金屬矿采透业<br>年位部前 | 单位规模: 10人以T<br>单位地址: | 5                                                                       | \$1458                                                         |
|      | (3) 限位管理      | (<br>10)                                       | ▲<br>刃管理                                  | 使板设置                  | 記録相等会                |                                                                         | 明会 ES<br>新招聘会                                                  |
|      | (3)<br>见习单位认证 | )<br>תע                                        | 劳位管理                                      | 【 <b>具</b><br>见习人员管理  | <b>同時</b><br>见到4%時期  | <ul> <li>奥EB5期</li> <li>2020年1</li> <li>2020年1</li> <li>影响州2</li> </ul> | ▲国人力资源市场寄校率…<br>全国人力资源市场寄校率…<br>全秋招聘月活动网络招聘会<br>020年9月"退伍军人及军… |
|      |               | 公司主页                                           |                                           | 3                     | 日時主页                 | - 動電州/1                                                                 | 月春校毕业生网络专场                                                     |
|      |               |                                                |                                           | ✓ statil              |                      | 新闻动                                                                     | hts es                                                         |
|      | 44446666777   | 7                                              |                                           |                       |                      | <ul> <li>長州首都</li> <li>首人社乃</li> <li>民省254</li> </ul>                   | 击新冠期炎盛儀表影大<br>"觉祖理论学习中心相单<br>记氏乘衣尾工3个衣尾工                       |

 2.提交申请信息。进入见习补贴申报分页面,根据提示填 写相关申请信息,并核实人数及人员名单无误后,点击下方的 "下载申请表",核对下载表格信息无误后,加盖单位公章并在 附件信息处回传补贴申请表,点击提交,提交后将由相应人力 资源社会保障部门审核。对于没填写完的信息可选择"暂存"。

| 首页 > 企业中心 > 见习补 | 贴管理                |        |
|-----------------|--------------------|--------|
|                 | 见习补贴信息             | 见习补贴申报 |
| * 补贴审核机构        | 贵州省就业局             |        |
| * 收款单位名称        | 请输入收款单位名称          |        |
| ★ 开户银行          | 请输入开户银行            |        |
| * 银行账号          | 请输入银行账号            |        |
| * 联系人           | 请输入联系人             |        |
| * 办公电话          | 请输入办公电话            |        |
| * 移动电话          | 请输入移动电话            |        |
| * 申报年度          | 请输入申报年度 (例如: 2021) |        |
| * 见习人数          | 1 查看名单             |        |
| * 见习期 (月)       | 请输入见习期             |        |

| * 生活费标准              | 请输入生活费标准 (元/月)       |    |  |  |  |  |
|----------------------|----------------------|----|--|--|--|--|
| * 保险费标准              | 请输入商业保险费标准 (元/人)     |    |  |  |  |  |
| * 期满留用人数             | 请输入期满留用人数            |    |  |  |  |  |
| * 留用率                | 不超过50% 超过50%         |    |  |  |  |  |
| * 申请补助总额             | 请输入申请财政补助资金总额 (元)    |    |  |  |  |  |
| 附件信息                 |                      |    |  |  |  |  |
| 添加贵州省青年就<br>选择文件 未选择 | 业见习财政补助资金申请表<br>任何文件 |    |  |  |  |  |
|                      | 暂存下载申请表              | 提交 |  |  |  |  |

提示:见习补贴具体由前期审核见习岗位的人力资源社会保障部门进行审核,申报页面的见习人数为系统自动获取。各见习单位务必要在见习人员管理功能处据实对已经离岗或期满的见习人员进行"人员终止"操作,避免见习补贴申报时有人员遗漏。对于因未正确操作遗漏且逾期申报的,不再纳入见习政策补贴享受范围。获取的申报见习补贴人员由见习单位对人员"终止"时,填写"是否申请补贴"为"是"的见习人员。 对于"是否申请补贴"为"否"的人员想将该见习人员重新纳入补贴申请名单时,可对人员"是否申请补贴"进行编辑。

(二) 见习补贴审核查看

见习单位可在见习补贴申报分页面查看补贴申报审核情况。

当补贴状态为"审核通过"的,即进入后续见习补贴公示、 拨付环节。

| CONTRACTOR AND A DESCRIPTION                 |               |                             | Contraction of the second second second second second second second second second second second second second s |
|----------------------------------------------|---------------|-----------------------------|----------------------------------------------------------------------------------------------------|
| 首页 个人求职 企业招聘                                 | 青年(高校毕业生)就业 东 | 西部劳务协作 公共就业                 | 出服务 地图找工作                                                                                                    |
| 首页 > 企业中心 > 见习补贴管理                           |               |                             |                                                                                                    |
| 见习补贴信息                                       | 见习补贴          | 申报                          | ■ 求职招聘                                                                                                    |
| 补贴状态 <b>不限 暂存</b> 得审接 审核                     | 調道 审核不通过 已拨付  | 共找到 6 个相关内容                 | ☆ 200 日本 ☆ 単立章 単位管理                                                                                             |
| 科技有限公司 [科技有限公司]<br>4                         |               | 申请时间:2021-12-31 18:49:42.0  | 協力管理 模板设置                                                                                                    |
| 补贴状态: 已拨付 申请年度: 4 贝                          | 习人数: 44       | 补贴查看                        | £ E                                                                                                    |
| 55555 [55555]                                |               | 申请时间: 2022-01-06 16:33:54.0 | 现场招聘会 见习岗位管理                                                                                                    |
| 3<br>补贴状态: 审核不通过 申请年度: 3 见<br>[111111111111] | 2习人数: 10      | 补贴查看                        | ■ 最新招聘会 更多                                                                                                    |
| 55555 (55555)<br>3                           |               | 申遺时间: 2022-01-06 17:18:37.0 | 最新招聘会                                                                                                    |
| 补贴状态: 审核不通过 申请年度; 3 见<br>[2222222222222222]  | 3习人数: 10      | 补贴查着                        | RILLAGRERAD                                                                                                    |
| 55555 [55555]<br>4                           |               | 申请时间: 2022-01-06 17:26:31.0 | <ul> <li>黄阳招聘</li> <li>2020年全国人力資源市场高校学</li> <li>2020年全国人力資源市场高校学</li> </ul>                                    |
| 补贴状态: 已拨付 申请年度: 4 见                          | 8习人数: 10      | 补贴查看                        | <ul> <li>影响州2020年9月"退伍军人及军</li> </ul>                                                                           |

当补贴状态为"审核不通过"的,可根据审核意见,补充 完善相关资料后重新提交审核。

1. 在企业主页进入见习人员管理功能。

首页 > 企业中心 > 见习人员管理

| 人员确认状态   | 不限 待确认             | 确认通过                   | 确认不通过   | 确认审核通过    | 共找到1个相关内容                |                  |       |
|----------|--------------------|------------------------|---------|-----------|--------------------------|------------------|-------|
|          | 确认审核不通过<br>补贴审核不通过 | 确认上岗                   | 确认未到岗   | 终止 补贴审核通过 |                          | <b>唐</b><br>商历管理 | 使板设置  |
| (ā)      | •                  |                        |         |           | 投递时间:2022-01-24 09:29:41 | 夏城招聘会            | 民习岗位管 |
| 现代的; 种植种 | 医失觉人 口是个多          | 1927 <del>1</del> 1988 | 学历:大学本科 |           | 附件相收                     | 1 mar 170m.      |       |

2.在人员状态处选择"补贴审核不通过",查看审核不通过
 原因,并根据要求重新在附件信息处上传相关资料后,点击保存即可。

| 见习信息                                                        |                         |           |
|-------------------------------------------------------------|-------------------------|-----------|
| * 见习开始时间:确认上岗<br>终止信息                                       | *见习开始时间:2022-03-01      | *见习期限: 3  |
| *终止原因:见习期满<br>*终止审核不通过原因:不符合                                | 每月生活补助金额: 1200          | *是否申请补贴:是 |
| 附件信息                                                        |                         |           |
| 模板下载<br>添加单位发放基本生活补助<br>明细账(单)(经单位财务<br>盖章确认)或者银行付款凭<br>证附件 |                         |           |
| 注:<br>因见习期满、已落实就业单位或特殊原因终止见                                 | 习的,见习单位要在系统中将该人员情况于5日内记 | 录。        |
| 下载模板(贵州省青年就业见习生活补                                           | 助发放明细账单模板)              |           |
|                                                             | 保存                      |           |

根据工作需要,青年就业见习线上服务专区会不断更新完善,操作以专区实际发布页面为准,如有疑问,可向属地人力资源社会保障部门或技术支持人员咨询。

### 技术支持电话: 18286145993